臺北市教育網路中心無線網路 802.1x 認證設定說明

1. SSID 請選 eduroam。

2. 輸入之帳號請選擇臺北市校園單一身份驗證服務的帳號與密碼。

3. Android 系統手機, 可直接設定使用, 不須依下列步驟設定。但如版本為 8.x 或之後的版本, 在選取名稱為『eduroam』之 SSID 時, 會出現以下畫面

| eduroam       |              |    |    |   | 1.E           |
|---------------|--------------|----|----|---|---------------|
| EAP 方法        |              |    |    | ٤ | 2階            |
|               |              |    | *  |   | <b>Z</b> . PE |
| 階段 2 驗證       |              |    |    |   | 20            |
| GTC           |              |    | ~  |   | 3.U           |
| CA 憑證         |              |    |    |   | 没有            |
| 不進行驗證         |              |    | *  |   | 手梢            |
| 您未指定任何憑證,因    | 此無法為您設定私人連線。 |    |    |   | WI            |
| 身分<br>IDAD的加度 | 1¢           |    |    |   |               |
| LUAPHIM       | <b>JWC</b>   |    |    |   |               |
| 匿名身分          |              |    |    |   |               |
|               |              |    |    |   |               |
| 密碼            |              |    |    |   |               |
| LDAP的密        | 馮            |    |    |   |               |
|               |              |    |    |   |               |
| □ 顯示密碼        |              |    |    |   |               |
| ¥在 旷广 306 1 五 |              |    |    |   |               |
| 進陷进現          |              |    | *  |   |               |
|               | 1            | 取消 | 連線 |   |               |
|               |              |    |    |   |               |

請依照下列說明設定

1.EAP 方法:選『TTLS』

2.階段 2 驗證:選『GTC』

3.CA 憑證:選『不進行驗證』,如果你 沒有辦法選『不進行驗證』,代表你的 手機沒有辦法使用這個方法登入學校 WIFI。請改用Isshap吧!!

## iPhone 手機步驟如下:

4. 選取名稱為『eduroam』之 SSID

| ∎  台湾大哥大 🗢 | 09:11 | @ 🕈 🖲 🕏 80% 🔳 ' |
|------------|-------|-----------------|
| く設定        | Wi-Fi |                 |
|            |       |                 |
| Wi-Fi      |       |                 |
| 🗸 tpedu    |       | <b>₽</b> 중 (j)  |
| 選擇網路…      |       |                 |
| eduroam    |       | <b>≙ ╤ (ì</b>   |
| James      |       | <b>≜</b>        |
| LAZY       |       | <b>₽ ╤</b> (i)  |
| SLHS.      |       | <b>?</b> (i)    |

5. 輸入帳號及密碼,再選「加入」。

|   | 💵 台湾大哥大 🕏              | 09:12          | ֎ ≁ ฃ ≵ 80% 🔳       |
|---|------------------------|----------------|---------------------|
| l |                        | 輸入「eduroam」的密碼 |                     |
|   | 取消                     | 輸入密碼           | <sup>3.</sup><br>加入 |
|   |                        |                |                     |
|   | 使用者名稱                  | @tp.edu.tw     |                     |
|   | 密碼 •••                 | 2.             |                     |
|   |                        |                |                     |
|   | 模式                     |                | 自動 >                |
|   |                        |                |                     |
|   |                        |                |                     |
|   | 使用者名稱<br>密碼 ●●●●<br>模式 | 2.             | 自動 >                |

## 6. 出現「憑證」畫面,點選『信任』。

| •III 台湾大哥大 4G      | 09:13                                | @ 7 Ö \$ 80% 🔳      |
|--------------------|--------------------------------------|---------------------|
| 取消                 | 憑證                                   | 信任                  |
|                    |                                      |                     |
| 「aipei EL<br>簽發人:T | OU Network Cen<br>aipei Education Ne | ter<br>twork Center |
| 不受信任               |                                      |                     |
| 到期日 2023/6/22      | 21:49:35                             |                     |
| 更多詳細資訊             |                                      | >                   |
|                    |                                      |                     |

7. 「eduroam」出現勾勾表示已連線成功。

| •■  台湾大哥大 令 | 09:38<br>Wi-Fi | @ - ≠ ♥ \$ 78% <b>■</b> ) |
|-------------|----------------|---------------------------|
|             |                |                           |
| Wi-Fi       |                |                           |
| 🗸 eduroam   |                | <b>≜ ≈ (i</b> )           |
| 選擇網路…       |                |                           |
| CharlesHM   |                | a 🗟 i                     |
| ChinNote    |                | a © (i)                   |